# Compartir con colaboradores el modelo de Power Pivot

### Instructor

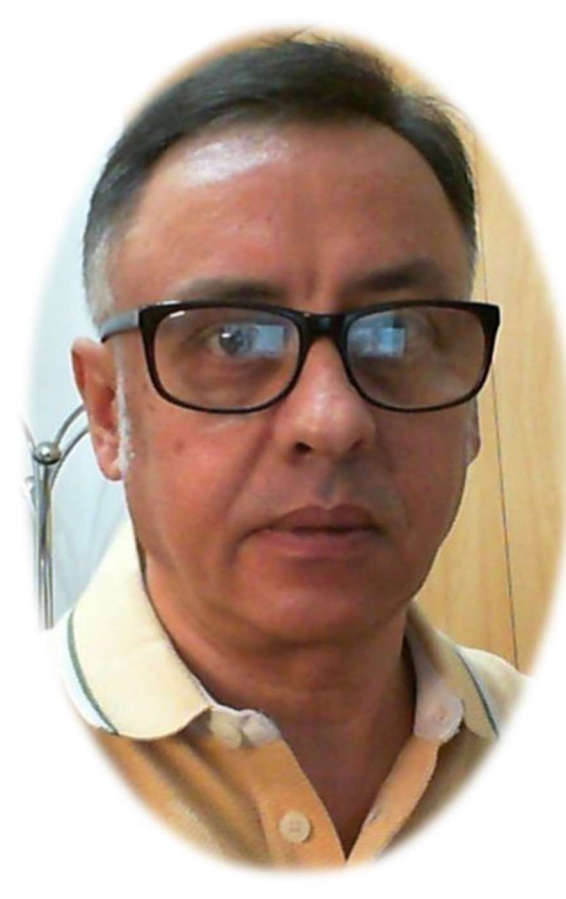

## Power Pivot para Excel 2016

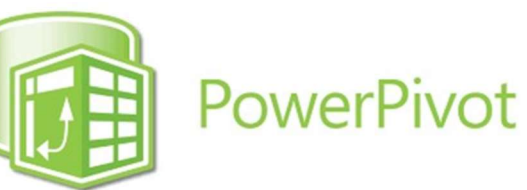

#### Miguel Ángel Franco García

Docente en Microsoft Excel, análisis de datos, y, Power BI

Linked in 🚺 Udemy

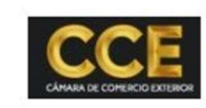

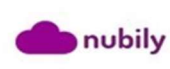

#### Compartir con colaboradores el modelo de Power Pivot

Aquí te comento como puedes compartir con tus colaboradores los modelos creados con Power Pivot, de manera, que podéis trabajar y enriquecer el trabajo en los libros de Excel.

En pantalla, tienes un modelo que he creado con Power Pivot.

|   | Α       | В                         | С            |
|---|---------|---------------------------|--------------|
| 1 | PERIODO | 🖬 IMPORTE PRESUPUESTADO 🖵 | IMPORTE REAL |
| 2 | ENERO   | 100.000                   | 85.000       |
| 3 | FEBRERO | 150.000                   | 120.000      |
| 4 | MARZO   | 150.000                   | 135.000      |

Y simplemente, a la derecha tienes iniciar sesión, y, compartir, yo ya tengo sesión iniciada.

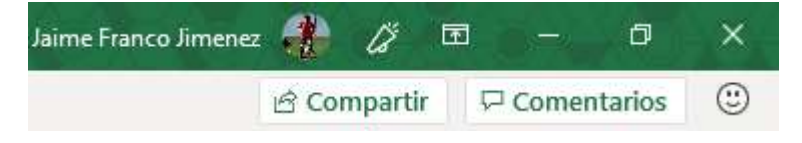

también puedes acceder desde archivo - compartir.

Antes de nada, hay que iniciar sesión, para poder usar este recurso, tienes que tener una cuenta en onedrive, yo ya la tengo

creada, y, ya estoy dentro de la misma. En caso de no estar, pinchas en iniciar sesión, y, te pedirá el correo electrónico, pulsas en siguiente, y te va a pedir la contraseña, y, pulsas en iniciar sesión.

Una vez que has iniciado la sesión, aparece aquí tu nombre, y, a continuación lo que tienes que hacer es guardar en la nube.

Una vez hecho esto, pulsas en onedrive, y, en la carpeta donde vas a guardar los datos, damos un nombre al archivo y damos a guardar.

| ↑ 🗁 OneDrive: Personal  |  |
|-------------------------|--|
| CREAR KPIS              |  |
| Libro de Excel (*.xlsx) |  |
| Más opciones            |  |

Hecho esto, ya tienes subido tu archivo de Excel con el modelo de datos creado en Power Pivot, además, puedes compartirlo por correo electrónico desde archivo – compartir, y, los destinatarios del correo recibirán el archivo Excel como dato adjunto.

En definitiva, estas son las formas más útiles y rápidas para compartir y colaborar con tus modelos de datos creados con el elemento Power Pivot.